## Substance

| Type Substance 🔻                                 |
|--------------------------------------------------|
| Color Color                                      |
| Roughness 0.300                                  |
| Specular Level 0.500                             |
| Metallic 0.000                                   |
| Opacity 1.000                                    |
|                                                  |
| Emissive                                         |
| Color                                            |
| Intensity 1.000                                  |
| Bump / Normal / Displacement Map                 |
| Type Bump Map 🔫                                  |
| Value                                            |
| Intensity 1.000                                  |
|                                                  |
| AOVs                                             |
| Aov Group <none> 🔻 🕂 🕂</none>                    |
|                                                  |
| Assign Textures                                  |
| Select one texture in the File Selector to build |
| a network of properly configured nodes.          |

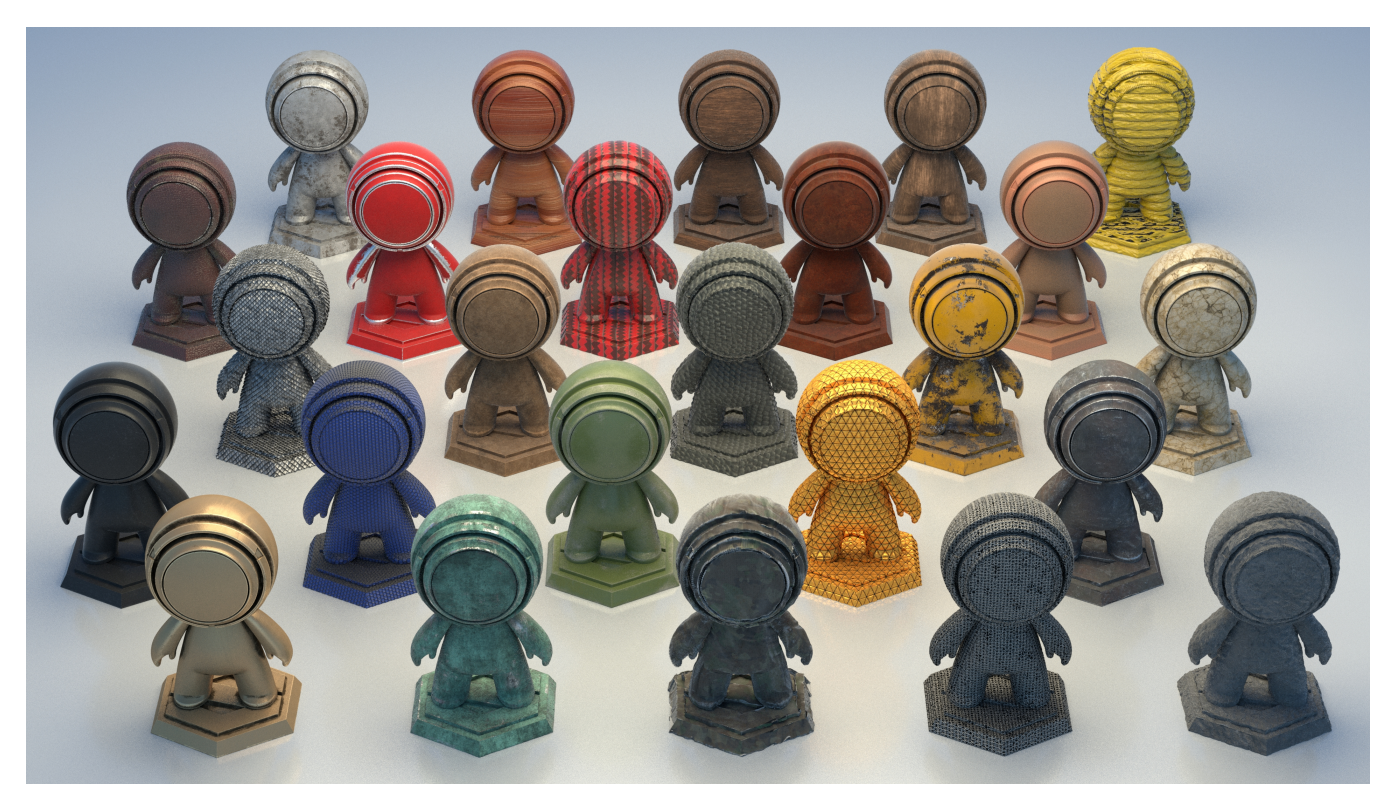

The Substance material allows easy look development using Substance Designer textures.

The 3Delight Substance materials renders Substance Designer materials following the *Metal-Roughness* workflow with specular level control. This workflow is explained in detail in The PBR Guide by Algorithmic - Part 2.

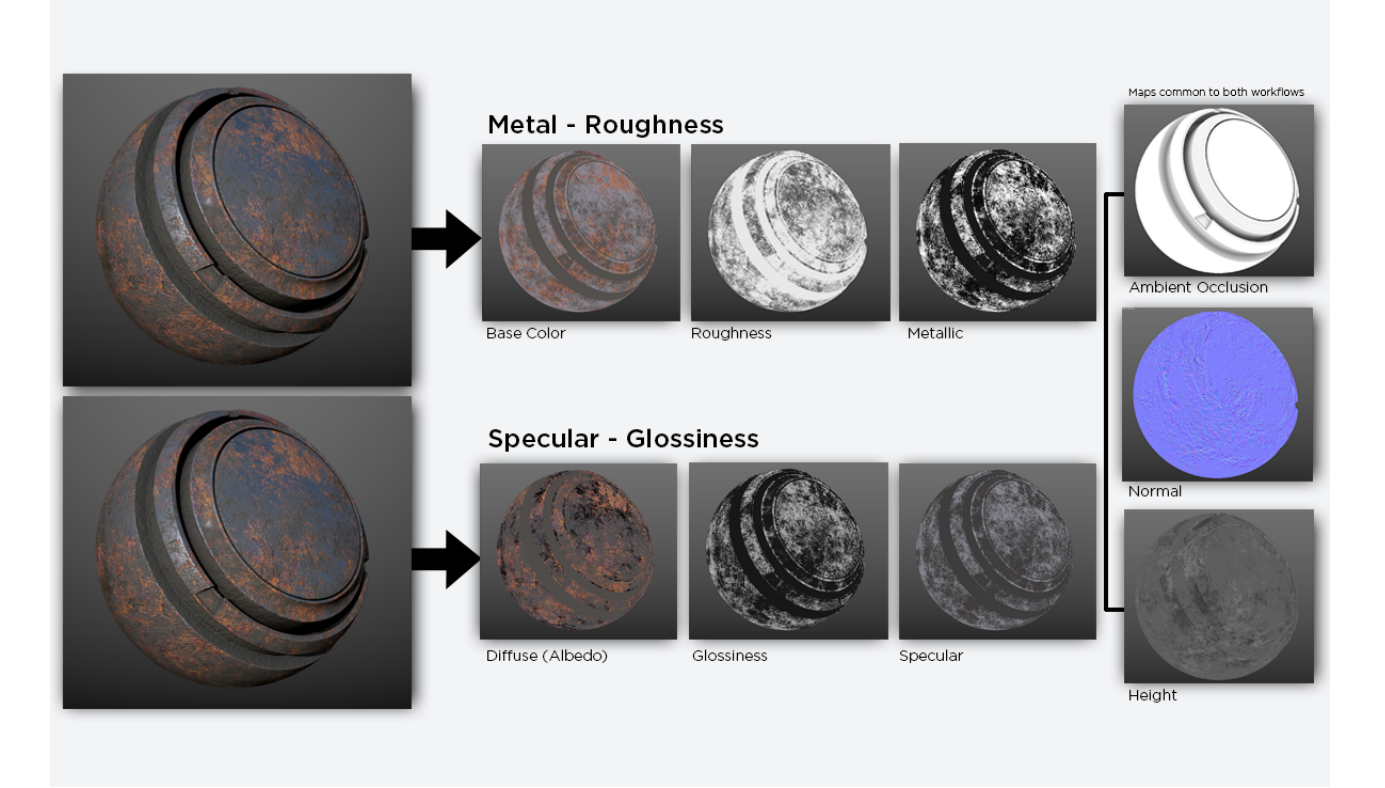

Illustration of the Metal-Roughness workflow used by 3Delight Substance material. (Image from The PBR Guide by Algorithm - Part 2)

Note that material parameters are not meant to be modified by hand, except for the additional parameters listed below. All main parameters are meant to be plugged into *Substance Designer* textures.

## **Addition Parameters**

| Edge Tint     | The <i>Edge Tint</i> parameter is a complement that allows for more realistic metal effects. The parameter is the same as in the 3Delight Metal material. |
|---------------|----------------------------------------------------------------------------------------------------|
| Incandescence | Allows for incandescent materials. Substance Designed doesn't output any such channel.                                                                    |
| Intensity     |                                                                                                    |

## Assigning Textures to a 3Delight Substance material

Click on the Assign Textures button and select one texture of a Substance texture file set. 3Delight for Maya will find all files from that texture set located in the same folder, and will:

- create one File node per texture and configure it with a proper name, texture filename and color space setting for a given Substance texture asset;
- connect these File nodes to their respective 3Delight Substance attribute;
- create a single place2dTexture node that is connected to every one of these new File nodes.

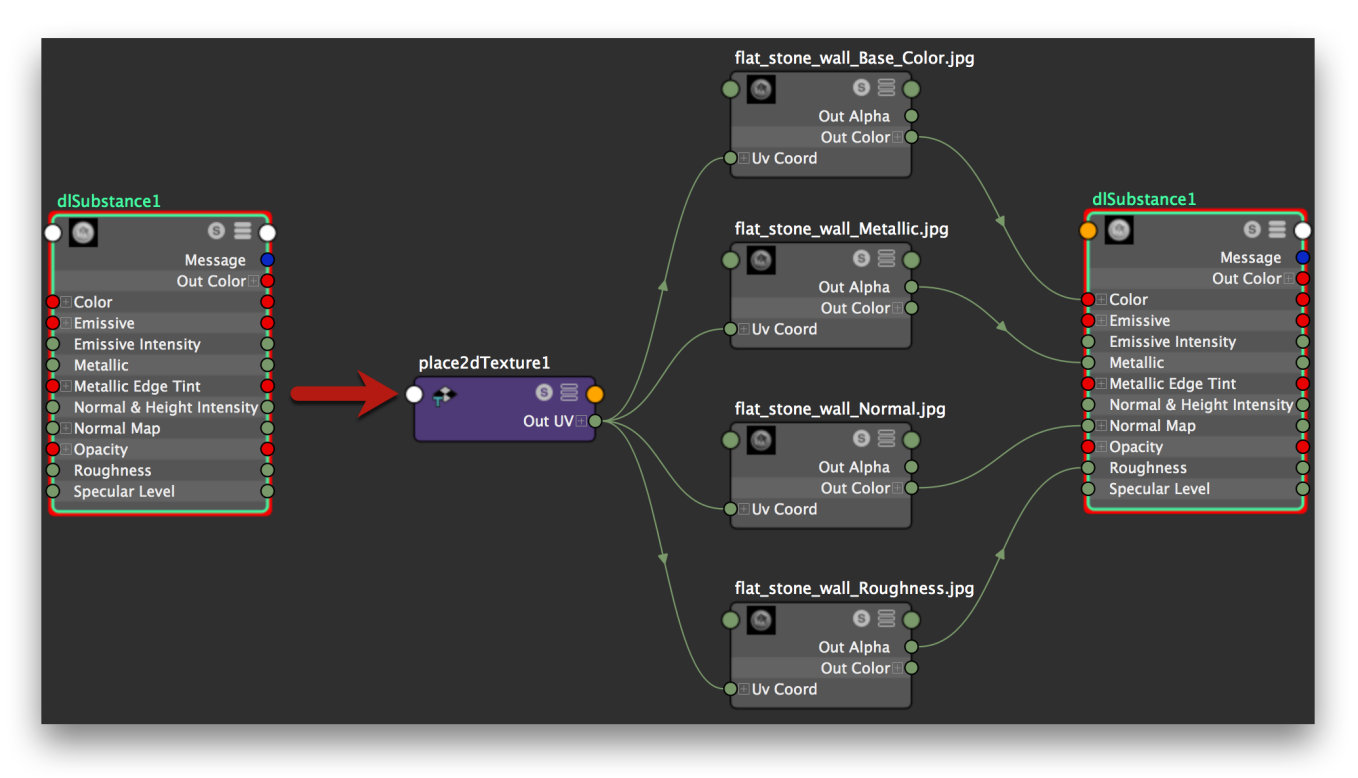

An example of the changes done by Assign Textures.